#### VPN - Pulse Secure (macOS Big Sur 11.0.x)

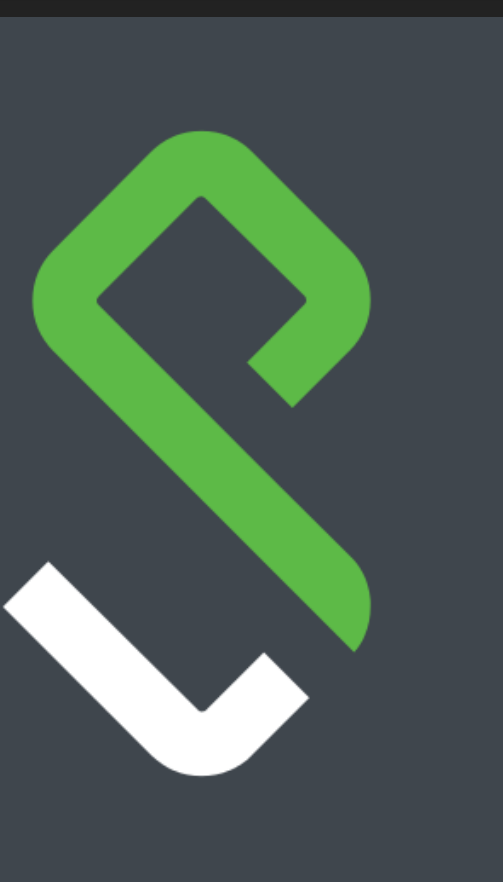

# Installer Pulse Secure VPN.UMONTREAL.CA/CAMPUS

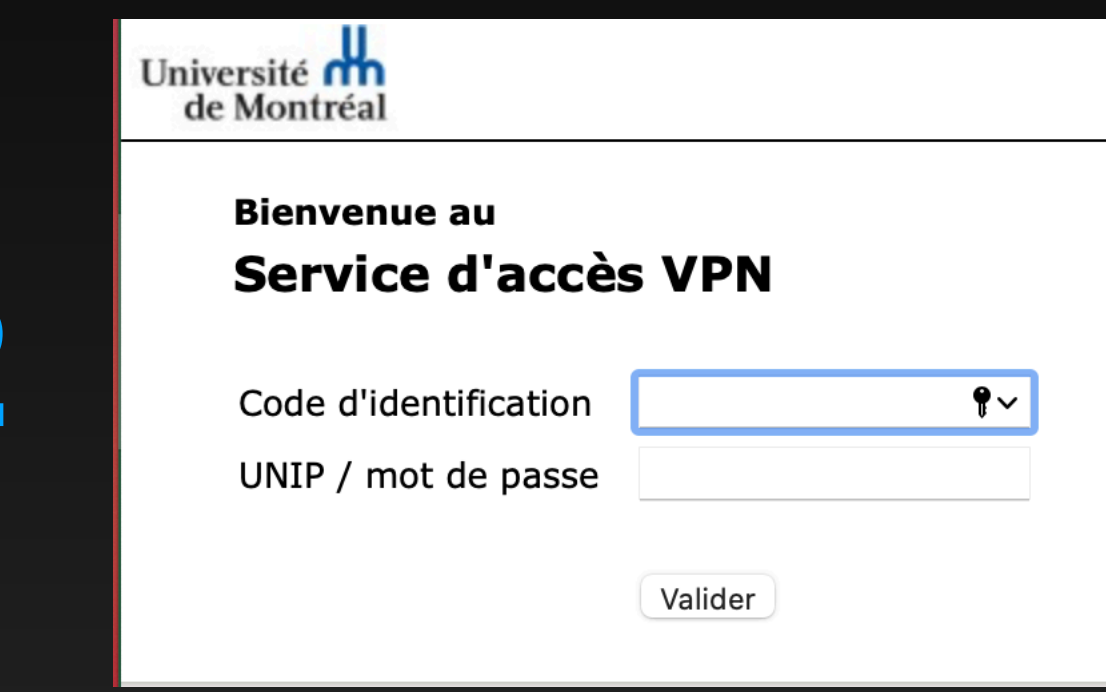

9

1

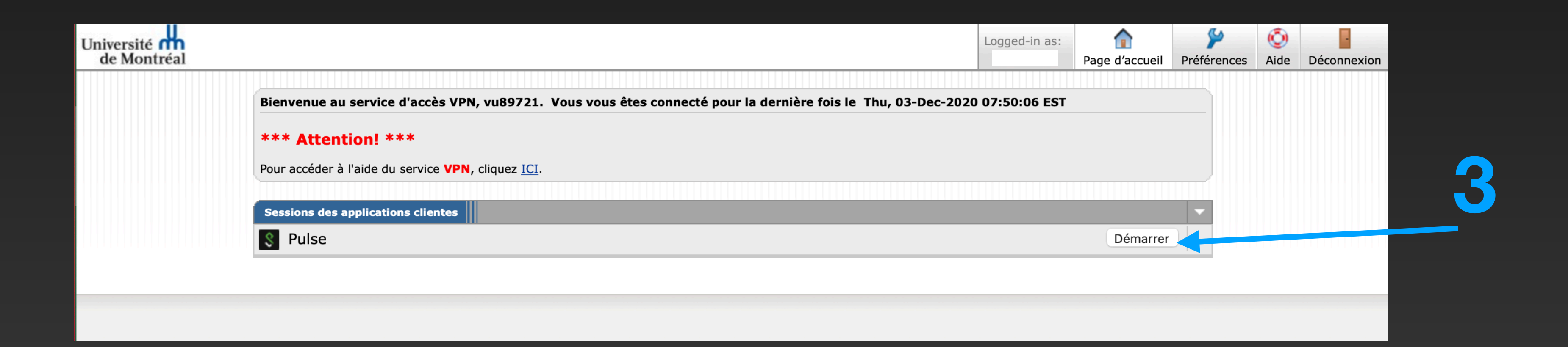

Veuillez entrer votre code d'identification et mot de passe, afin de valider votre identité.

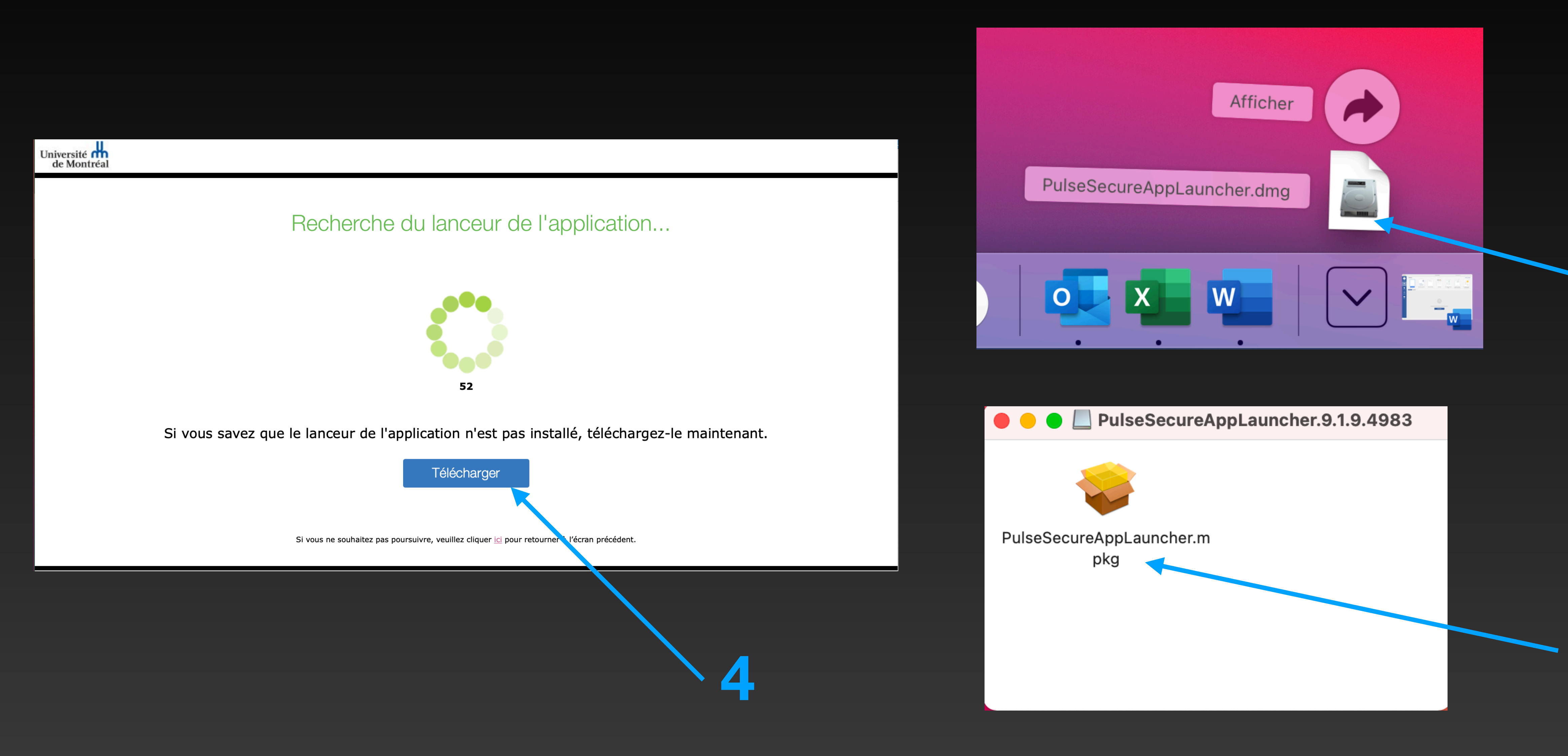

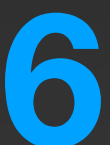

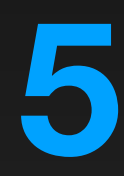

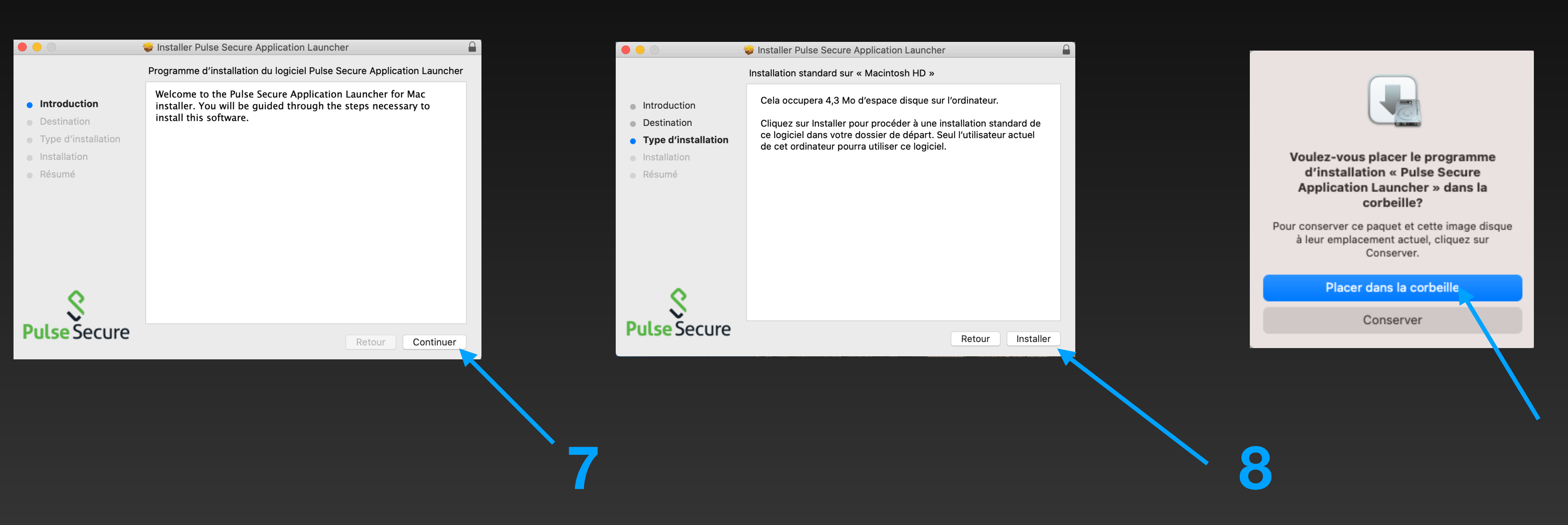

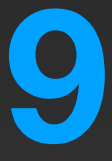

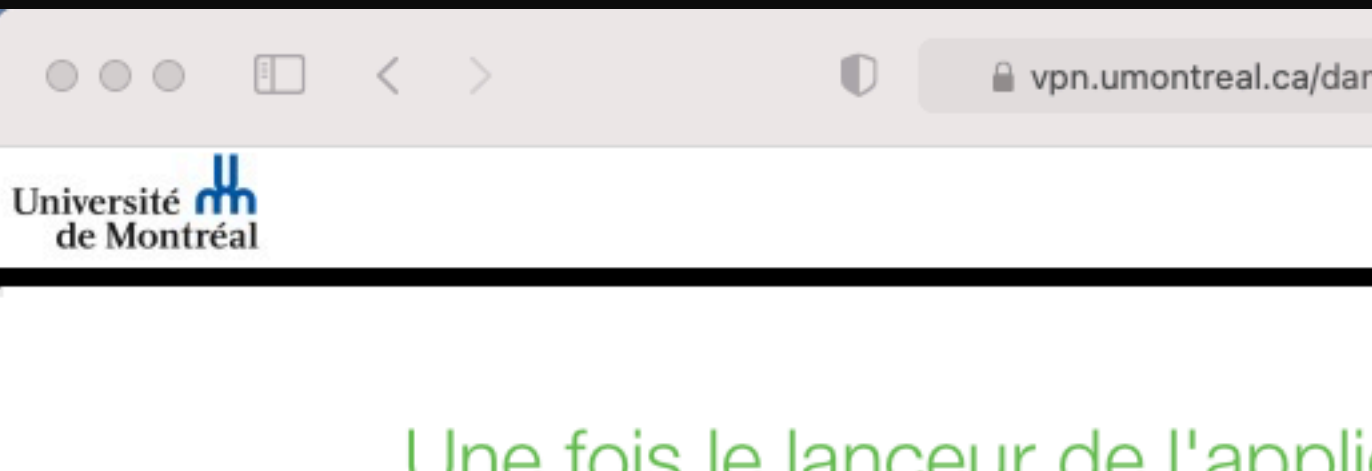

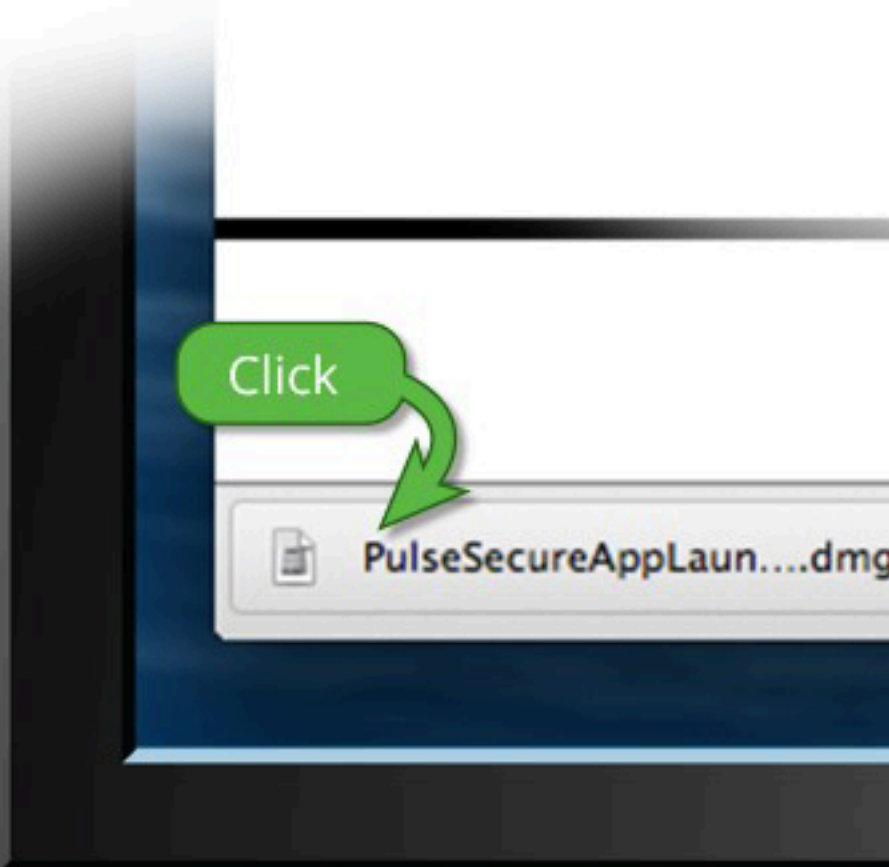

Une fois que vous aurez suivi les étapes ci-dessus, cliquez <u>ICI pour procéder au lancement de Pulse</u>. Nous vous recommandons de sélectionner les options « mémoriser » et « toujours » lors du processus d'installation.

Une fois que vous avez installé et démarré l'application Pulse, celle-ci s'affiche dans la barre des tâcnes

10.00

🔒 vpn.umontreal.ca/dana-na/setup/psalinstall.cgi?b=%2Fdana% 🖓 🖒

#### Une fois le lanceur de l'application téléchargé, suivez les instructions d'installation suivantes.

| 000                                                                                                    | Install Pulse Secure Application Launcher                                                                                                    | 8 |
|----------------------------------------------------------------------------------------------------|----------------------------------------------------------------------------------------------------|---|
| <ul> <li>Introduction</li> <li>Destination Select</li> <li>Installation Type</li> <li>Installation</li> <li>Summary</li> </ul> | Welcome to the Pulse Secure Application Launcher Installer<br>Welcome to the Pulse Secure Application Launcher for Mac<br>Installer. You will be guided through the steps necessary to<br>install this software. |   |
| <b>Pulse</b> Secure                                                                                                    | Go Back Continue                                                                                                    |   |
|                                                                                                    | Click "Continue"                                                                                                    | V |

| ● ● ● ■ < > ■ vpn.umontreal.ca      | a/dana/home/psalwait.cgi?app=pulse&b=%2Fd&                                                                                                    | 9 Č                   | ⊕ ≙ | + | G |     |
|-------------------------------------|----------------------------------------------------------------------------------------------------|-----------------------|-----|---|---|-----|
| Université de Montréal              |                                                                                                    |                       |     |   |   |     |
| Recherche                           |                                                                                                    | ion                   |     |   |   |     |
|                                     | Vous ouvrez l'application<br>« PulseApplicationLauncher » pour la<br>première fois. Voulez-vous vraiment<br>ouvrir cette application?                            |                       |     |   |   |     |
|                                     | L'application est dans un dossier nommé « Pulse<br>Secure ». Pour afficher l'application dans le<br>Finder sans l'ouvrir, cliquez sur Afficher<br>l'application. |                       |     |   |   |     |
|                                     | Ouvrir                                                                                                    |                       |     |   |   | - 1 |
|                                     | Afficher l'application                                                                                                    |                       |     |   |   |     |
| Si vous savez que le lanceur de l'a | Annuler                                                                                                    | nargez-le maintenant. |     |   |   |     |
|                                     | Télécharger                                                                                                    |                       |     |   |   |     |
| Si vous ne souhaitez pas po         | oursuivre, veuillez cliquer ici pour retourner à l'écran précé                                                                                                   | dent.                 |     |   |   |     |
|                                     |                                                                                                    |                       |     |   |   |     |

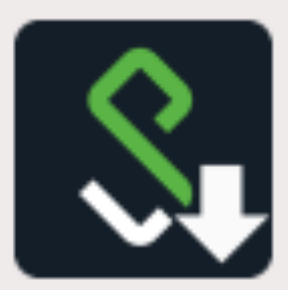

#### **Pulse Secure Application Launcher**

Voulez-vous autoriser Pulse Secure à contacter le serveur et/ou à télécharger, installer et exécuter le logiciel à partir du serveur ?

> Nom du serveur : vpn.umontreal.ca Nom du produit : Pulse Secure

> > Toujours

Oui

Non

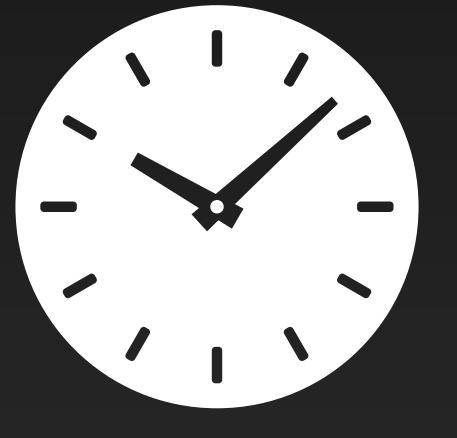

30-60 secondes peuvent s'écouler avant d'apercevoir la fenêtre de l'étape 13 Installation: Pulse Secure

Téléchargement de Pulse Secure en cours. Veuillez patie

Téléchargement de 59% terminé.

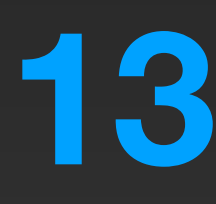

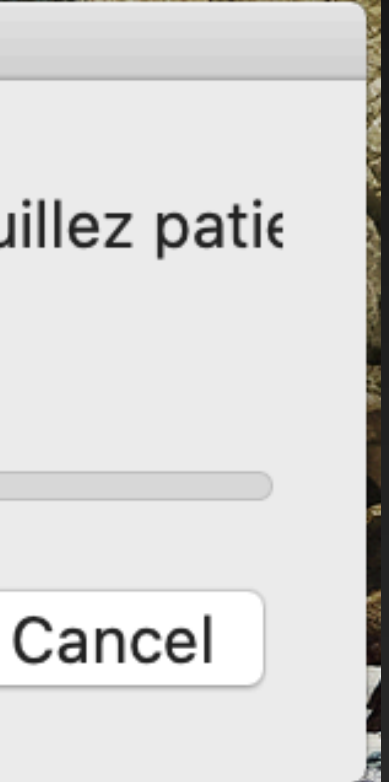

|            |                                                              |                                                            |          |        | \$ Pulse            | Secure            |
|------------|--------------------------------------------------------------|------------------------------------------------------------|----------|--------|---------------------|-------------------|
|            |                                                              |                                                            |          |        | 0 0 0 \$ Ude        | M Campus          |
|            |                                                              |                                                            | 、 .      | UdeM   | Nom d'utilisateur : |                   |
| $\bigcirc$ | PulseSetupClient souhaite effectuer des                      | Installation: Pulse Secure                                 | <i>(</i> | Connex | Mot de passe :      |                   |
|            | Saisissez votre mot de passe pour autoriser cette opération. |                                                            |          |        |                     | Annuler Connexion |
|            | Nom d'utilisateur :                                          | Installation de l'application en cours. Veuillez patienter |          |        |                     |                   |
|            | Mot de passe :                                               |                                                            |          |        |                     |                   |
|            | Annuler OK                                                   |                                                            |          |        |                     |                   |
|            |                                                              |                                                            |          |        |                     |                   |
|            |                                                              |                                                            |          |        |                     |                   |
|            | 14                                                           | 15                                                         |          |        |                     |                   |
|            |                                                              |                                                            |          |        |                     |                   |
|            |                                                              |                                                            | -        | 1      |                     |                   |
|            |                                                              |                                                            |          |        |                     |                   |
|            |                                                              |                                                            | · -      | 1      |                     |                   |

\*Il peut être nécessaire de s'authentifier à nouveau, mais normalement la connexion devrait se faire automatiquement. 16

## Installer Pulse Secure (FIN)

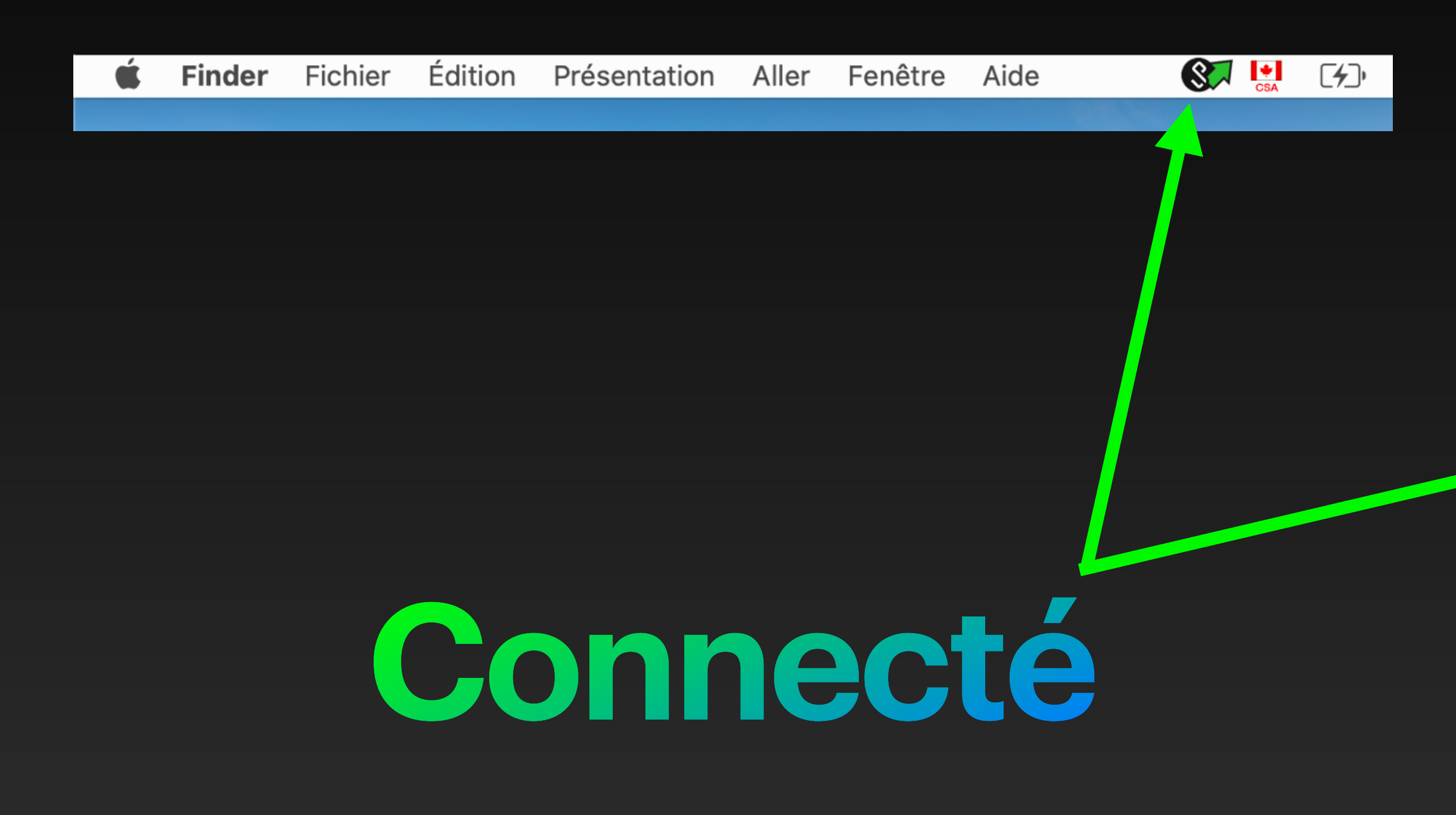

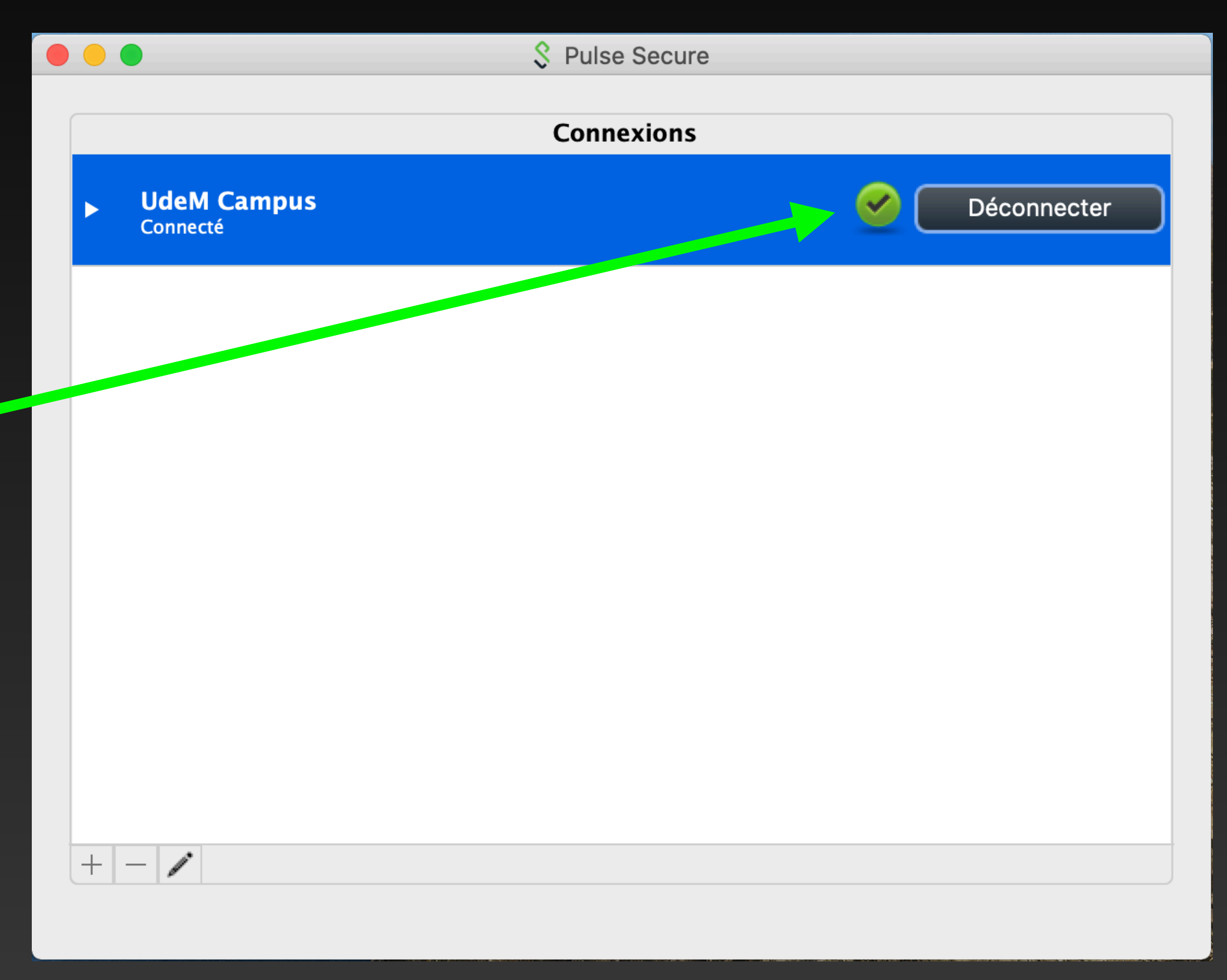